Instructions for Completing an Application in EMGrantsPro

Log into" <a href="https://my.iowahomelandsecurity.org/app/#home?o=startdate+desc&p=1&pp=50&s="https://my.iowahomelandsecurity.org/app/#home?o=startdate+desc&p=1&pp=50&s="https://my.iowahomelandsecurity.org/app://my.iowahomelandsecurity.org/app#home?o=startdate+desc&p=1&pp=50&s="https://my.iowahomelandsecurity.org/app#home?o=startdate+desc&p=1&pp=50&s="https://my.iowahomelandsecurity.org/app#home?o=startdate+desc&p=1&pp=50&s="https://my.iowahomelandsecurity.org/app#home?o=startdate+desc&p=1&pp=50&s="https://my.iowahomelandsecurity.org/app#home?o=startdate+desc&p=1&pp=50&s="https://my.iowahomelandsecurity.org/app#home?o=startdate+desc&p=1&pp=50&s="https://my.iowahomelandsecurity.org/app#home?o=startdate+desc&p=1&pp=50&s="https://my.iowahomelandsecurity.org/app#home?o=startdate+desc&p=1&pp=50&s="https://my.iowahomelandse

Once the NOI has been approved, the next step is to complete the application.

- 1. Type in Username and Password
- 2. Click on the appropriate account for the desired application to be completed.
- 3. Click on the "Projects" icon. This will provide access to items related to the project. To complete the application, click on "Applications".
- 4. Click on the desired application to be completed.
- 5. On the left side of the screen click on "Form" This will open the sections of the application.
- 6. Complete the application with assistance from the following screen shots.

During the application development process a project officer will assist with completing and ensuring compliance with program regulations.

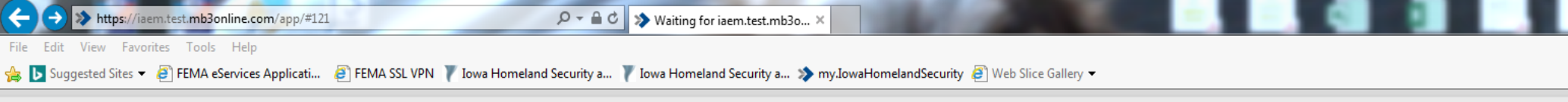

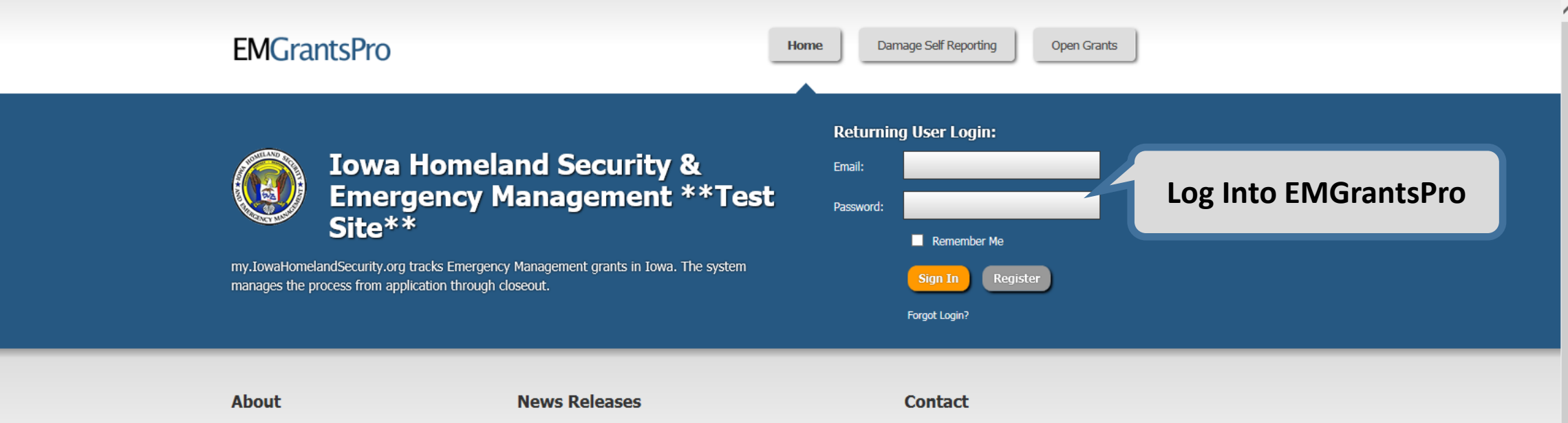

This site is for the online application and management of Public Assistance (PA) and Mitigation grants from FEMA to State and local governments and Indian tribes. Jan 25, 2013 - New Grant Management System Launched The new Grant Management System for Iowa Homeland Security & Emergency Management Agency was launched today.... Address: Iowa Homeland Security & Emergency Management 7900 Hickman Road, Suite 500 Windsor Heights, IA 50324

<u>Phone</u>: 515-725-3231 <u>Fax</u>: 515-725-3260 <u>Email:</u> support@iowahomelandsecurity.org

## my.IowaHomelandSecurity.org

Iowa Homeland Security & Emergency Management Version 4.0.026 System Requirements Iowa Homeland Security & Emergency Managemer 7900 Hickman Road, Suite 500 Windsor Heights, IA 50324 T 515-725-3231 F 515-725-3260 E support@iowahomelandsecurity.org

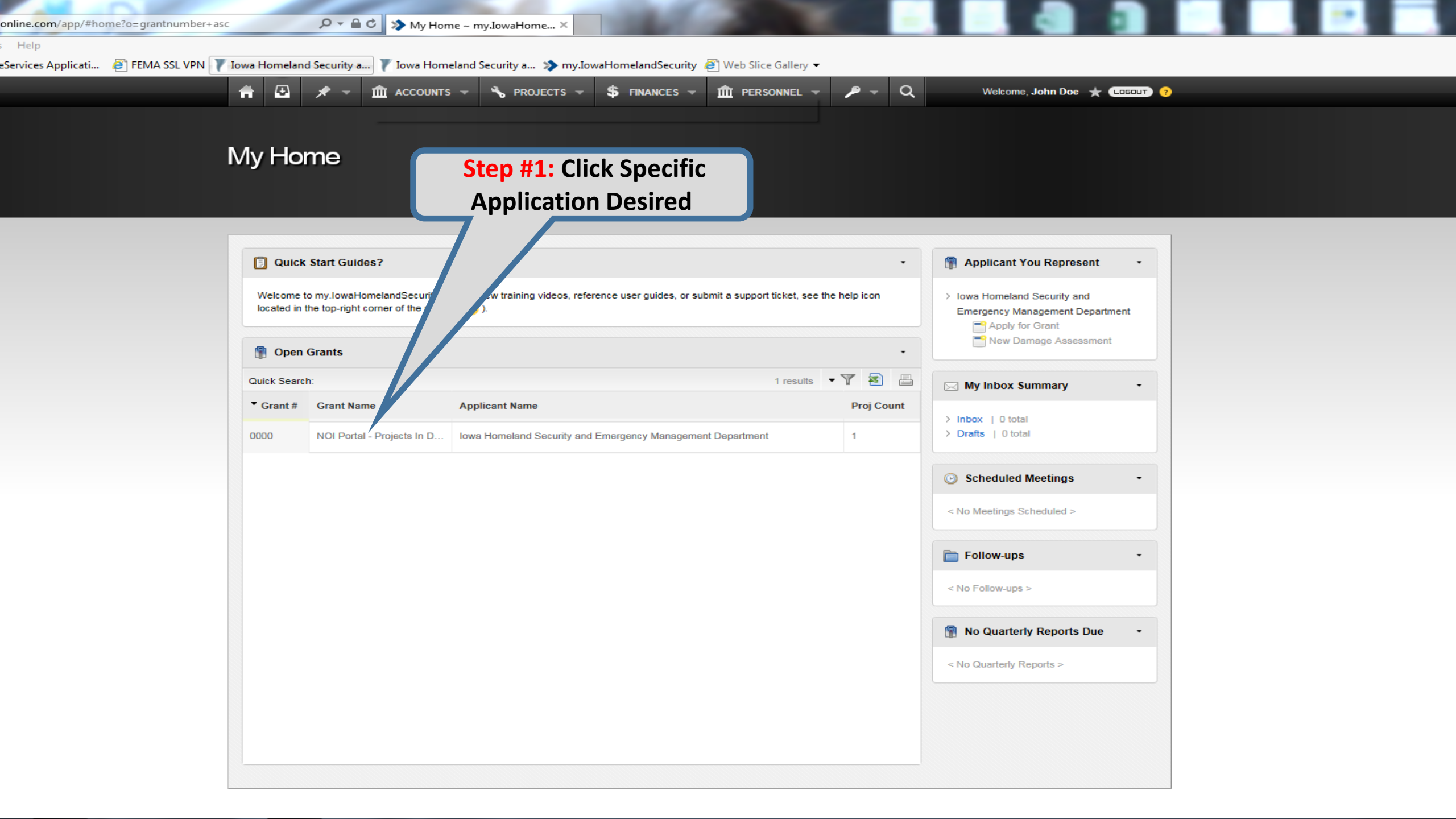

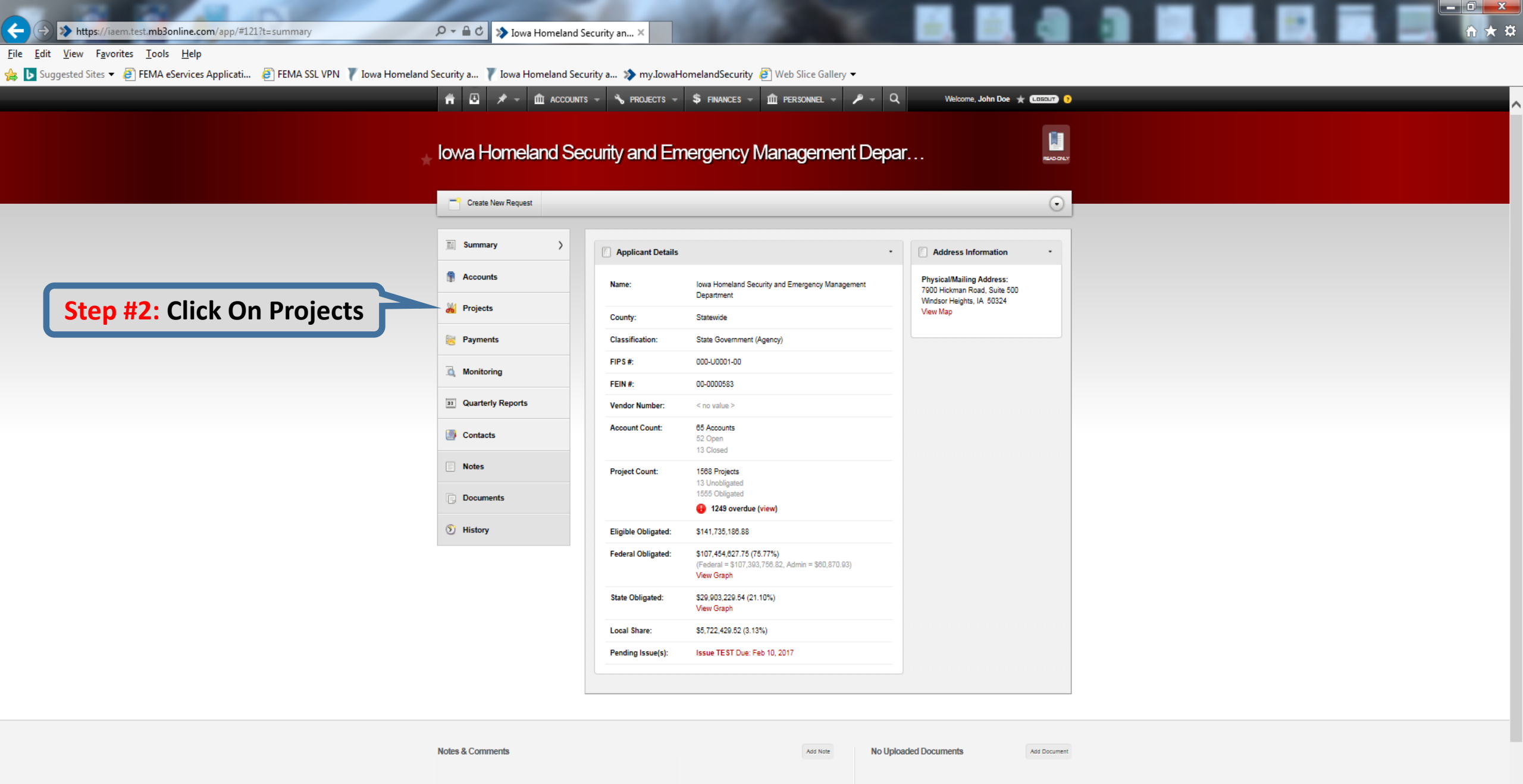

| There |     | currently  | no notes. |
|-------|-----|------------|-----------|
| Be    | the | first to a | dd one    |

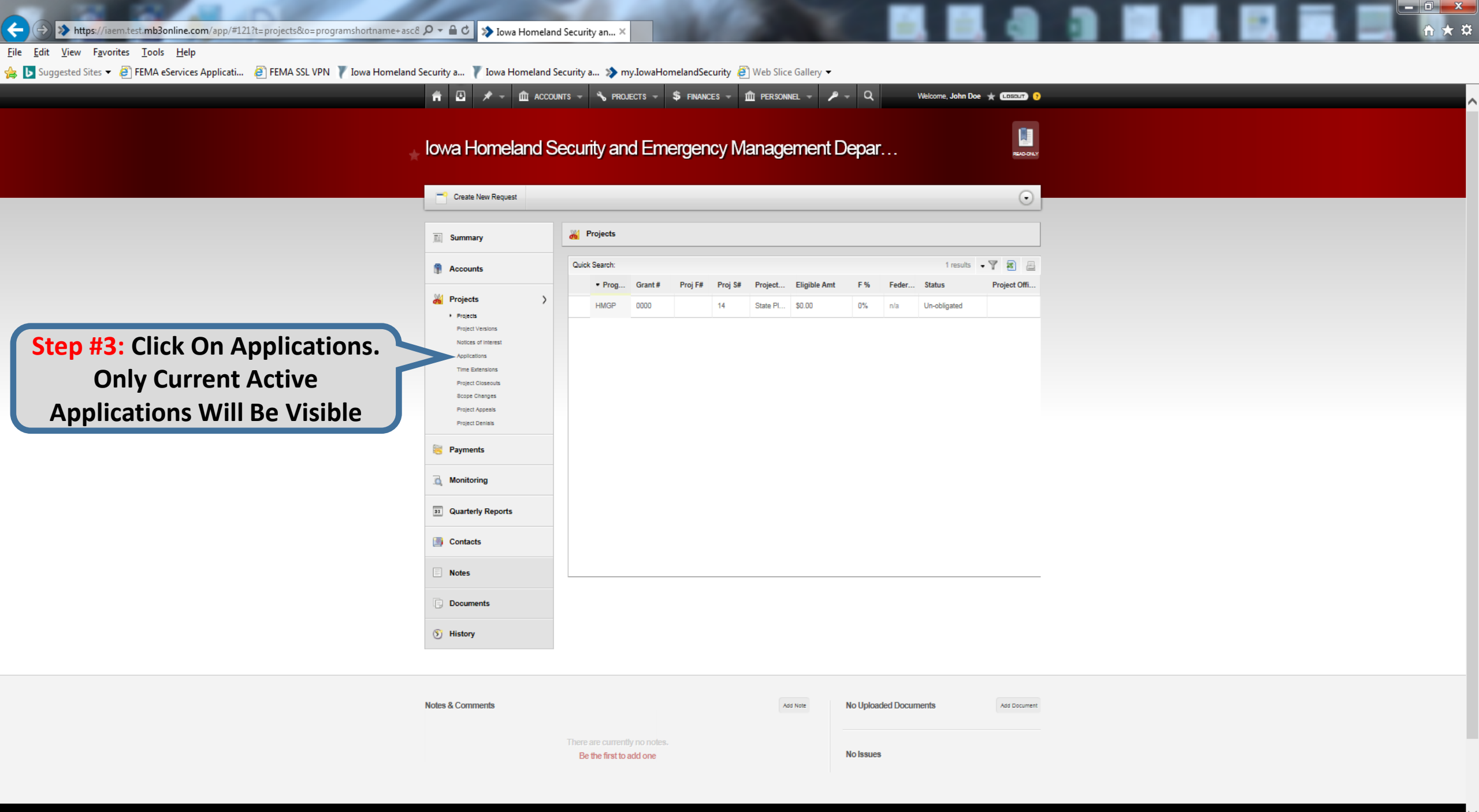

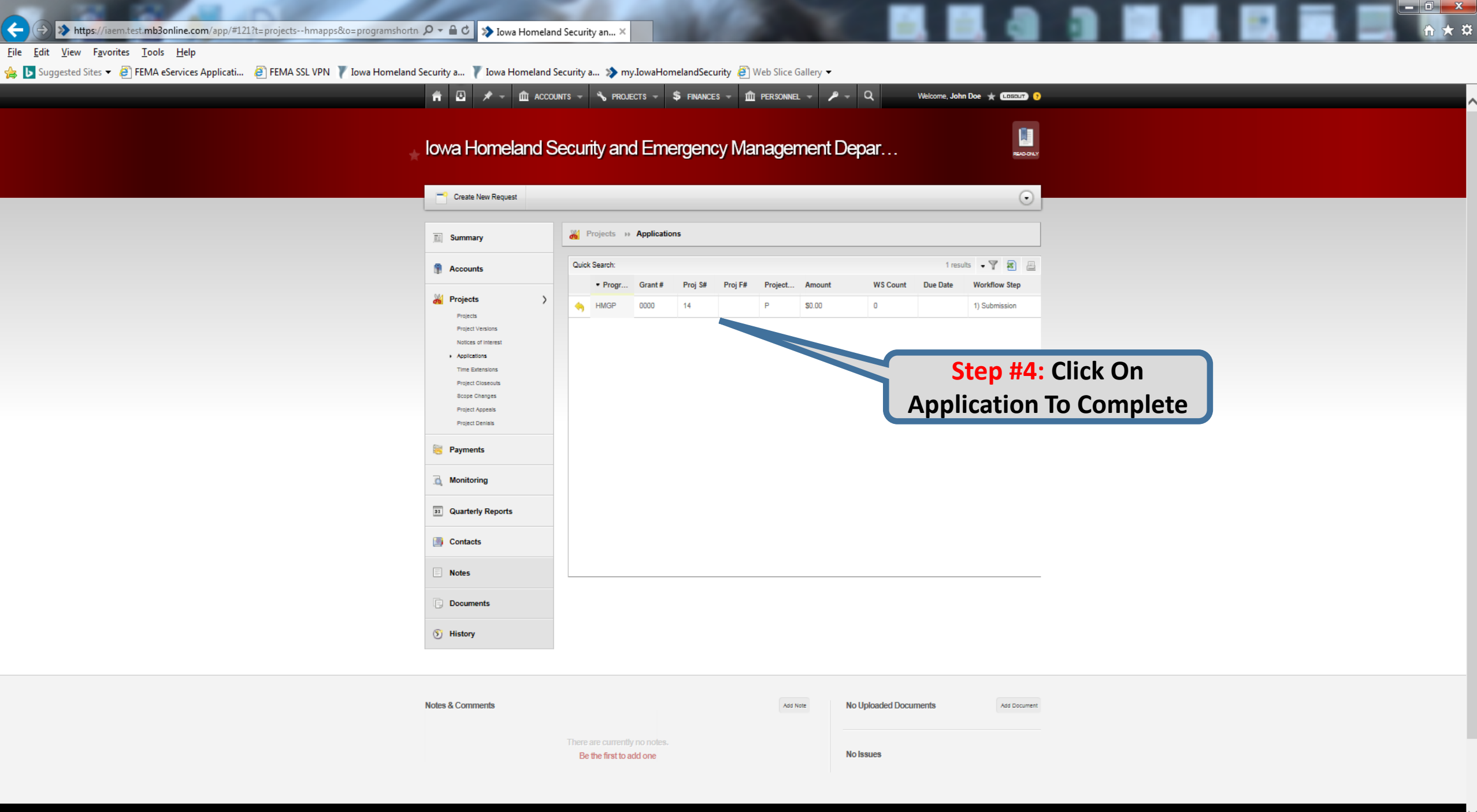

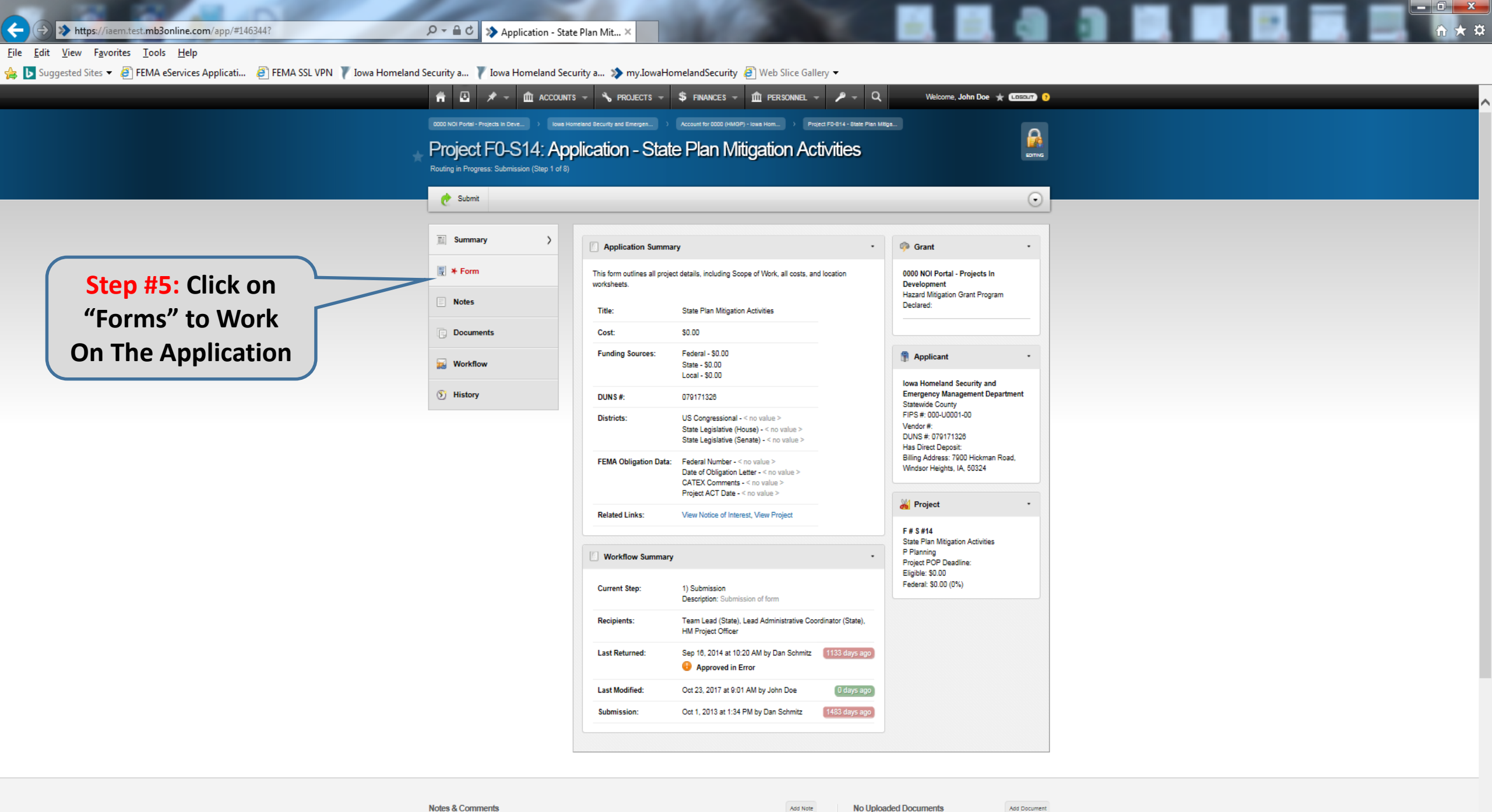

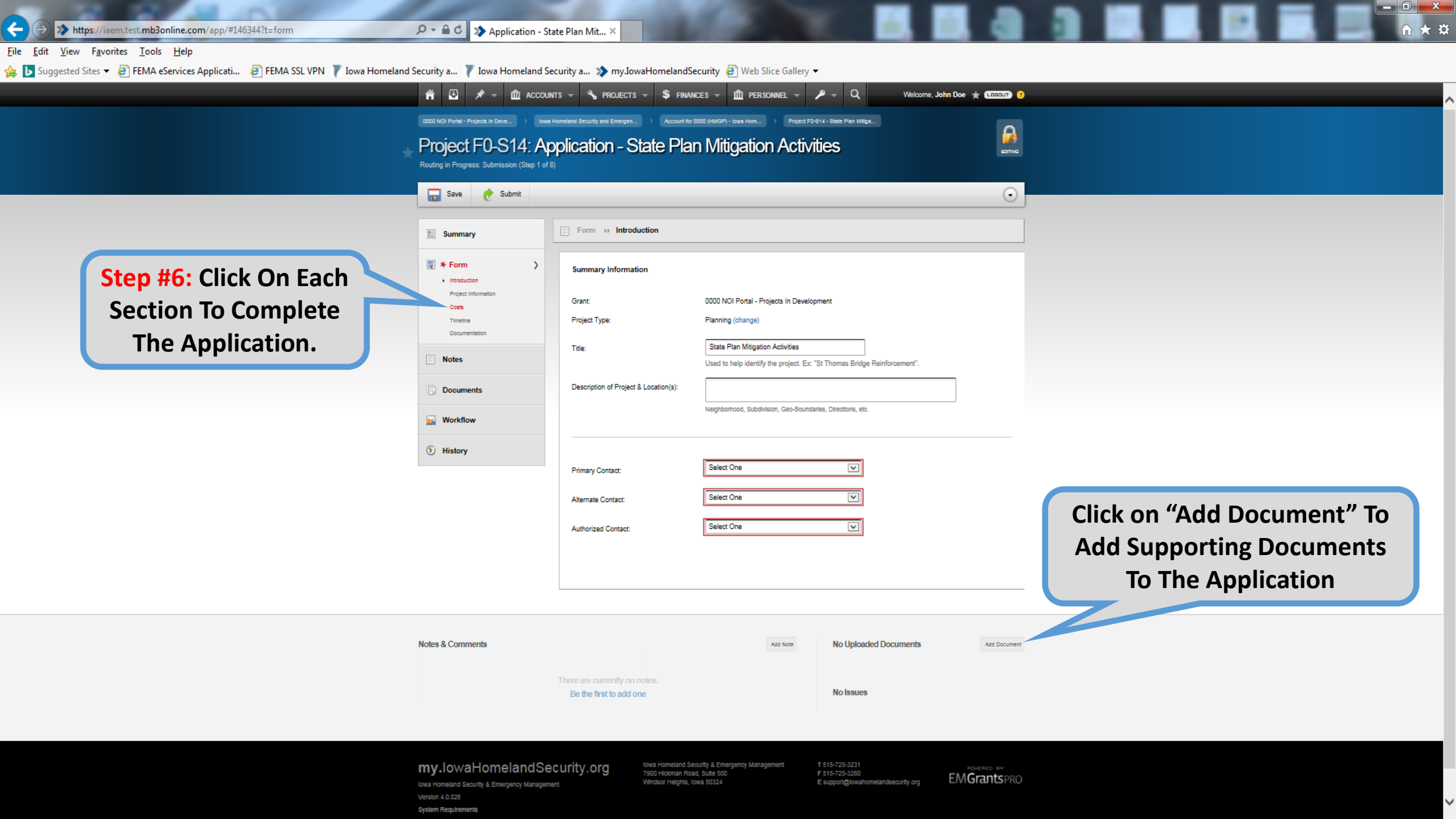

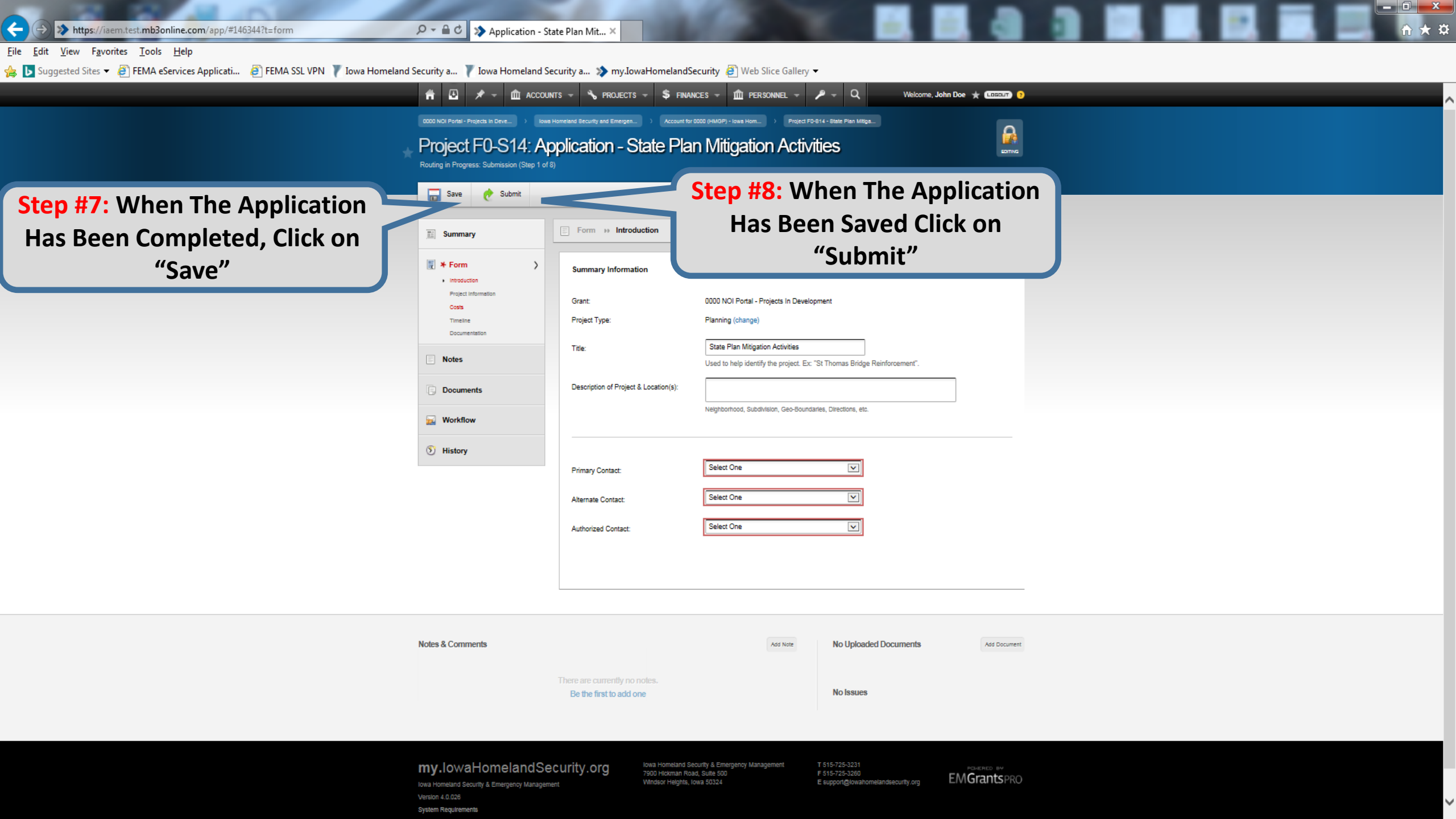

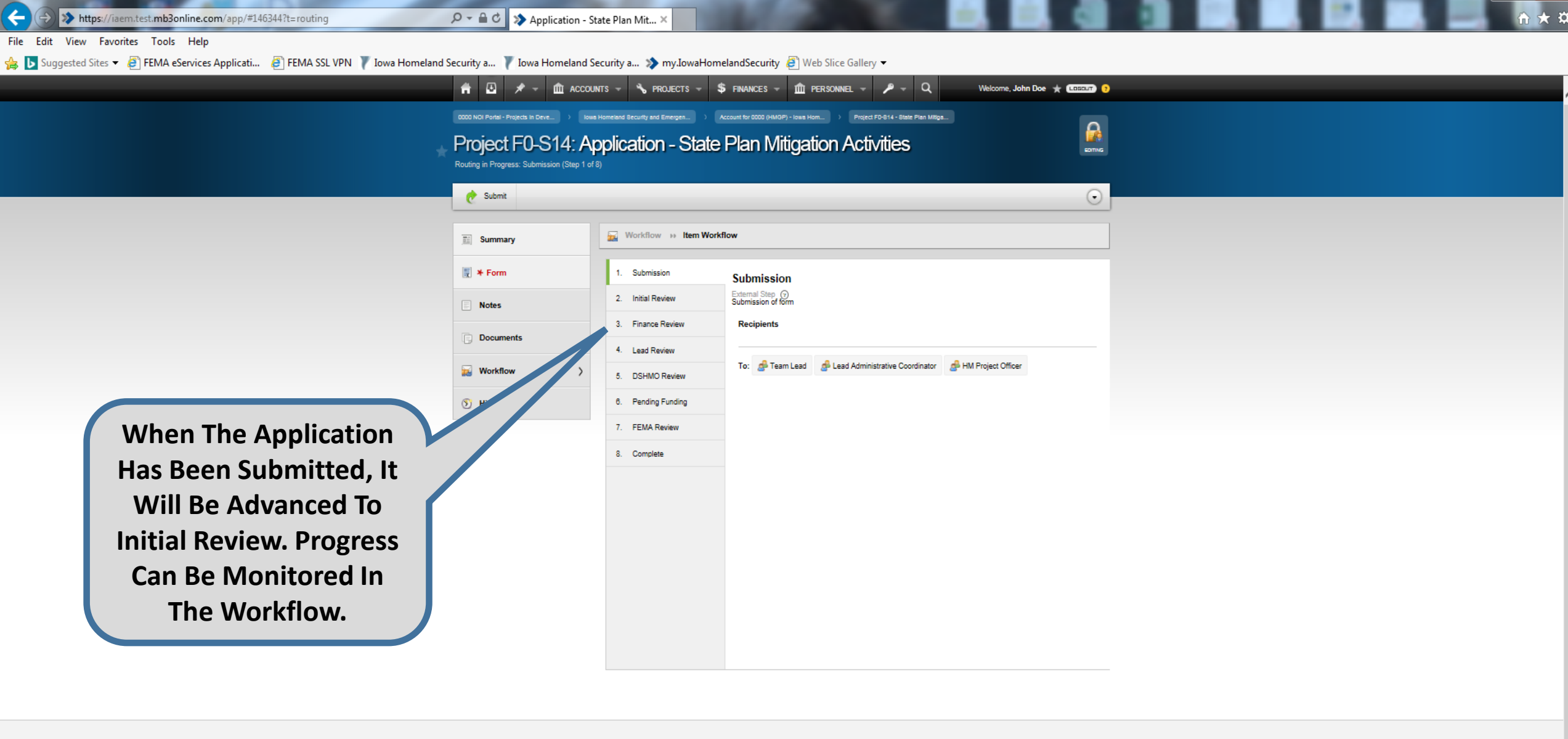

- 0 ×

| Notes & Comments        | Add Note | No Uploaded Documents | Add Document |  |
|-------------------------|----------|-----------------------|--------------|--|
|                         |          |                       |              |  |
| Be the first to add one |          | No Issues             |              |  |